# Jouw Workplace account activeren

### Stap 1. Een nieuw wachtwoord instellen

- Klik op de volgende link https://reset.securitas.nl/resetpass
- Voer de gebruikersnaam in van Securitas Vandaag en het privé mailadres welke bekend is bij Securitas.
- Je ontvangt een mail op het privé mailadres om een nieuw wachtwoord in te geven.
- Indien je de mail niet ontvangt, laat dit dan aan ons weten via workplace@securitas.nl

# Stap 2. Inloggen bij Workplace

- Klik op de volgende link <u>https://securitas.facebook.com</u>
  Als deze niet werkt, kopieer dan de link en plak deze in de adresbalk van de browser.
- Voer hier je Workplace gebruikersnaam in, deze heb je per mail van ons ontvangen.
- Klik op "Doorgaan".

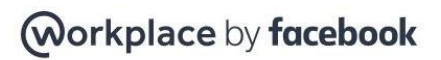

#### Securitas maakt gebruik van Workplace

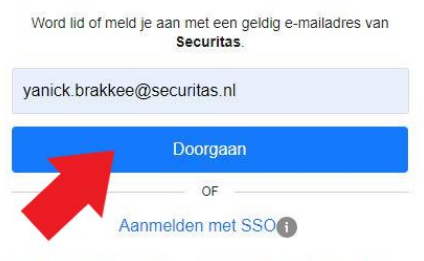

Onbeperkte hulpmiddelen voor jou en je team om samen te werken, waar jullie ook zijn.

- Je wordt nu doorgestuurd naar een andere inlogpagina, voer hier nogmaals de Workplace gebruikersnaam in en klik op "Volgende".

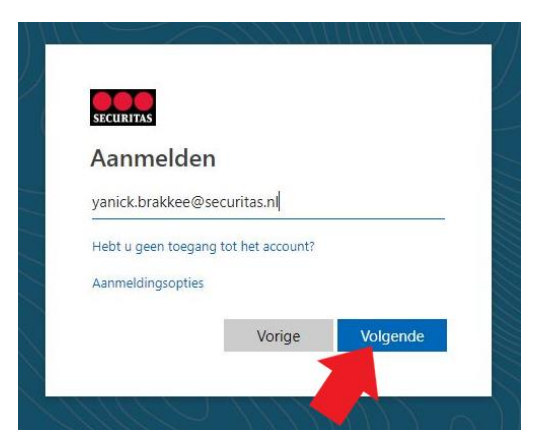

- Het kan ook zijn dat je een scherm krijgt zoals hieronder afgebeeld, in dit geval klik je op "een ander account gebruiken" en vervolgens voer je de Workplace gebruikersnaam in.

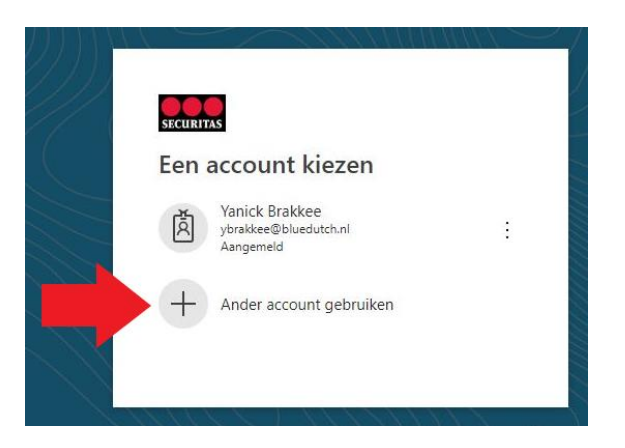

- Voer het wachtwoord in wat je bij stap 1 hebt ingesteld.

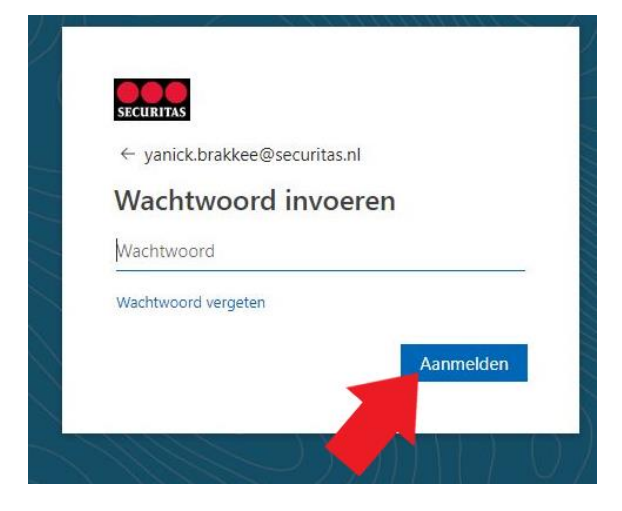

- Er wordt gevraagd of je aangemeld wil blijven. Indien je het aantal aanmeldingen zo klein mogelijk wil houden, kiest dan voor "Ja".

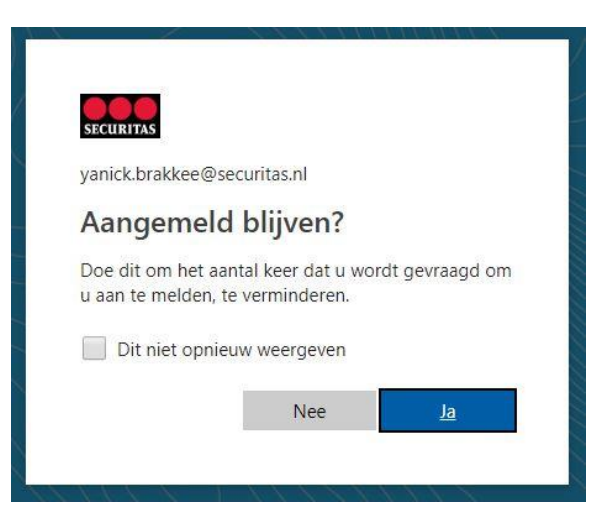

- Accepteer nu de algemene voorwaarden en klik op "Create account".

# **Create Account**

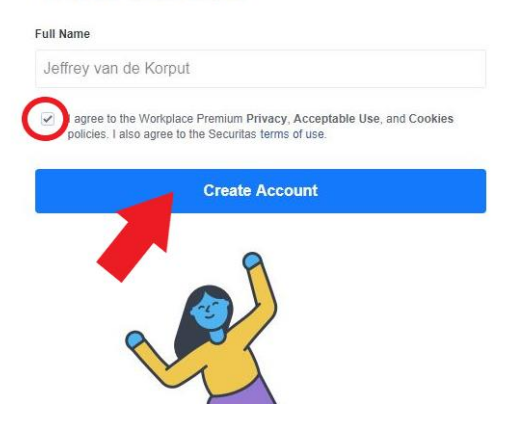

Join your coworkers in groups

- Volg eventueel direct de groep Securitas Nederland en klik op "Continue".

# Your coworkers have already created some groups. Join the ones that are relevant to what you're working on. You can create more later. [NL] Securitas Nederland + Join [NL] Securitas Operations .. + Join [SE] Öppet forum + Join 2.775 me [NL] Challenge + Join 430 mer [SE] Vd Joachim Källsholm + Join ,283 members [INT] Global IT/IS X

- Klaar, je kunt nu gebruikmaken van Workplace!

#### Vragen?

Voor meer informatie en veel gestelde vragen kun je terecht op onderstaande pagina's: <u>https://www.securitas.nl/workplace</u> <u>https://securitas.facebook.com/groups/208501560042261/?fref=ts&epa=SEARCH\_BOX</u>